# Οδηγίες χρήσης της εφαρμογής ELMARK E-BUSINESS PLATFORM

### ΕΙΣΑΓΩΓΗ

Οι οδηγίες χρήσης της εφαρμογής ELMARK E-Business Platform περιλαμβάνουν περιγραφή τον βασικών μενού και λειτουργιών. Οι οδηγίες είναι διαμορφωμένες σύμφωνα με την δομή των μενού.

Το ELMARK E-BUSINESS Platform είναι μια εφαρμογή κινητού η οποία εξασφαλίζει πρόσβαση στην ηλεκτρονική πύλη B2B της ELMARK INDUSTRIES SC.

Η εφαρμογή προσφέρει τις εξής λειτουργίες:

- Εύκολος και σύντομος τρόπος ελέγχου διαθεσιμότητας
- Σάρωση barcode και έλεγχος της καρτέλας του προϊόντος
- Γρήγορος έλεγχος και τροποποίηση των προϊόντων στο καλάθι
- Δημιουργία και αποστολή παραγγελίας
- Πρόσβαση στους κανονικούς καταλόγους και δυνατότητα παραγγελίας μέσω του αρχείου PDF

#### **Έκδοση:** 1.0.3

**Σύνδεσμος για λήψη:** <u>https://play.google.com/store/apps/details?id=eu.elmarkgroup</u>

| BUSINESS         | ЕLITTATICE DUSTIESS<br>ELMARK HOLDING SE Бизнес<br>₽ PEGI 3<br>▲ Нямате устройства<br>Добавяне към спи | ***** 11<br>исъка с желания Инсталиране                                               |
|------------------|----------------------------------------------------------------------------------------------------|---------------------------------------------------------------------------------------|
|                  | Elmark 🗘                                                                                               | 0602 🛞 🟋 🏫<br>Карта Артикул                                                           |
| Scan Barcode     | Select your country:                                                                                   | Catalogue No.: 0492<br>SPLENDOR EL0602 1<br>Buscription: BUTTON 2 WAY<br>SWITCH WHITE |
| Product number Q | Usemame:<br>Password:                                                                                  |                                                                                       |
| View Orders      |                                                                                                    |                                                                                       |

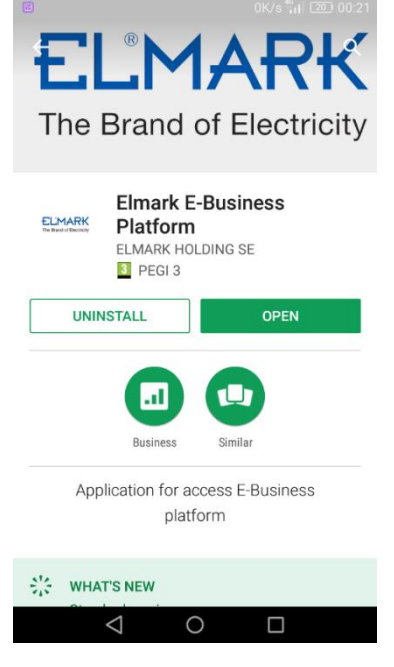

# Μενού βασικής οθόνης

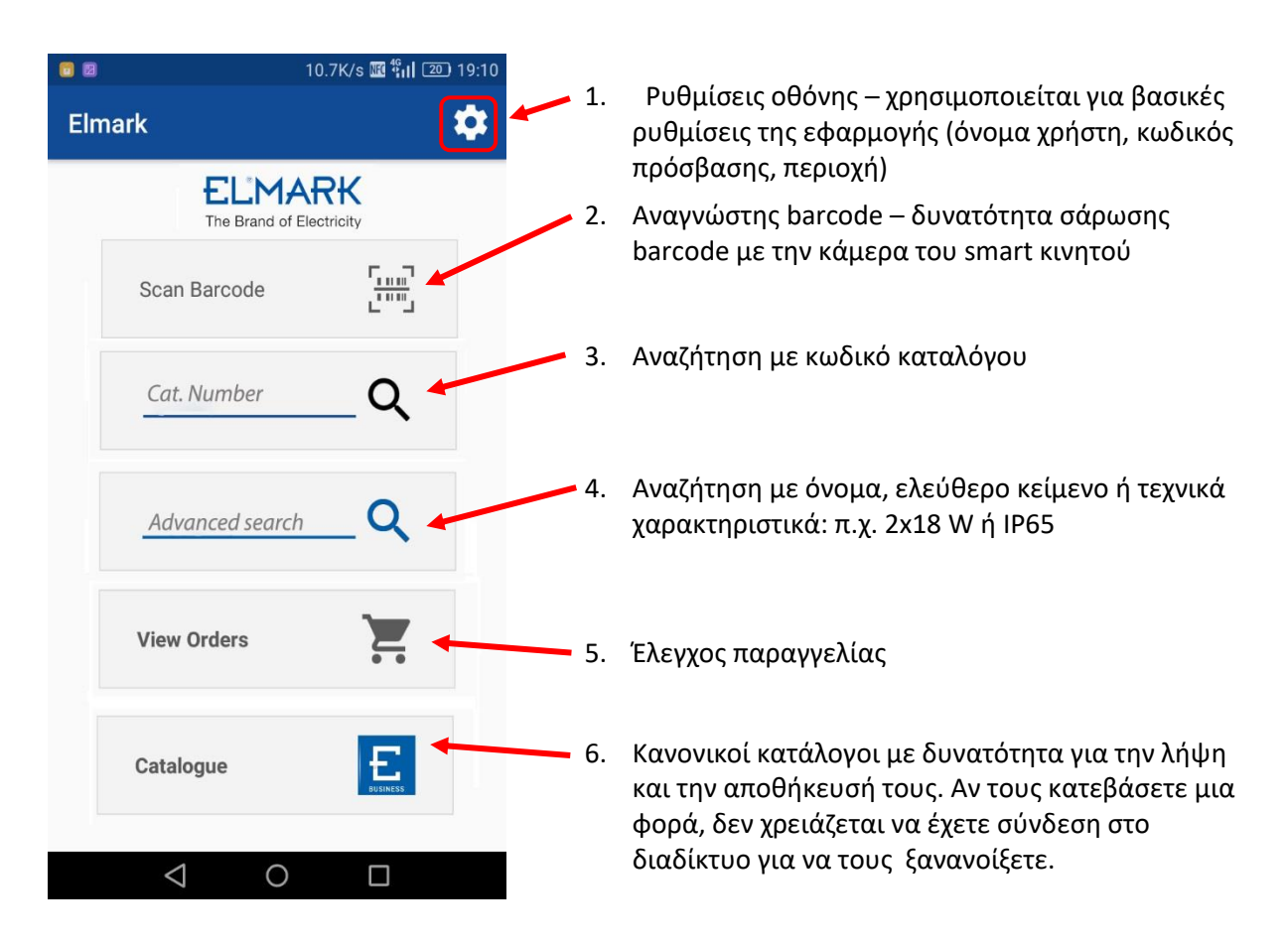

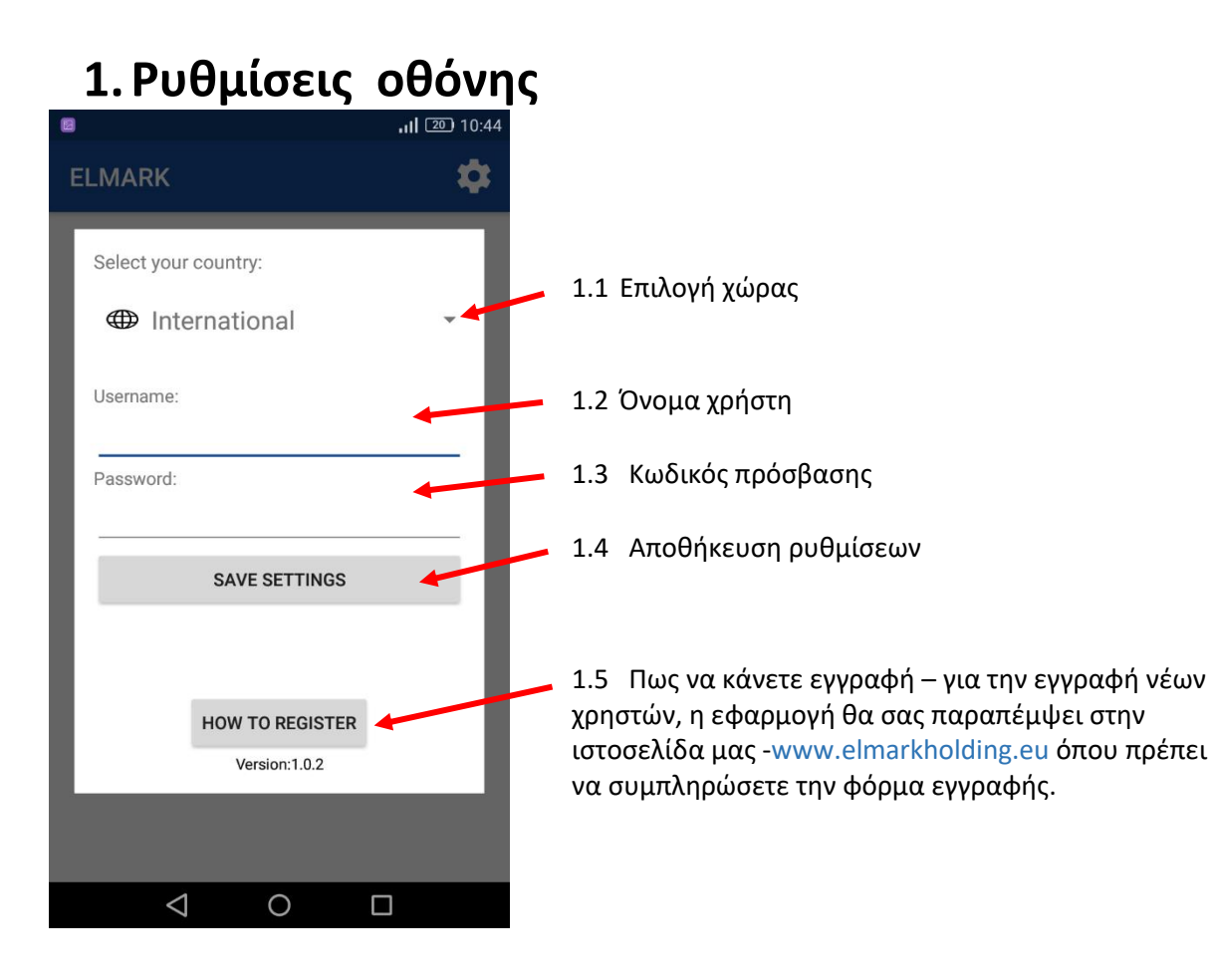

#### 2. Σαρωτής barcode

Η λειτουργία αυτή σας δίνει τη δυνατότητα να σαρώσετε άμεσα μέσω της κινητής συσκευής σας το barcode συγκεκριμένου προϊόντος. Διαβάζοντας το barcode, η εφαρμογή σας παρέχει γρήγορη πρόσβαση στην καρτέλα του προϊόντος.

# ΚΑΡΤΕΛΑ ΠΡΟΪΟΝΤΟΣ

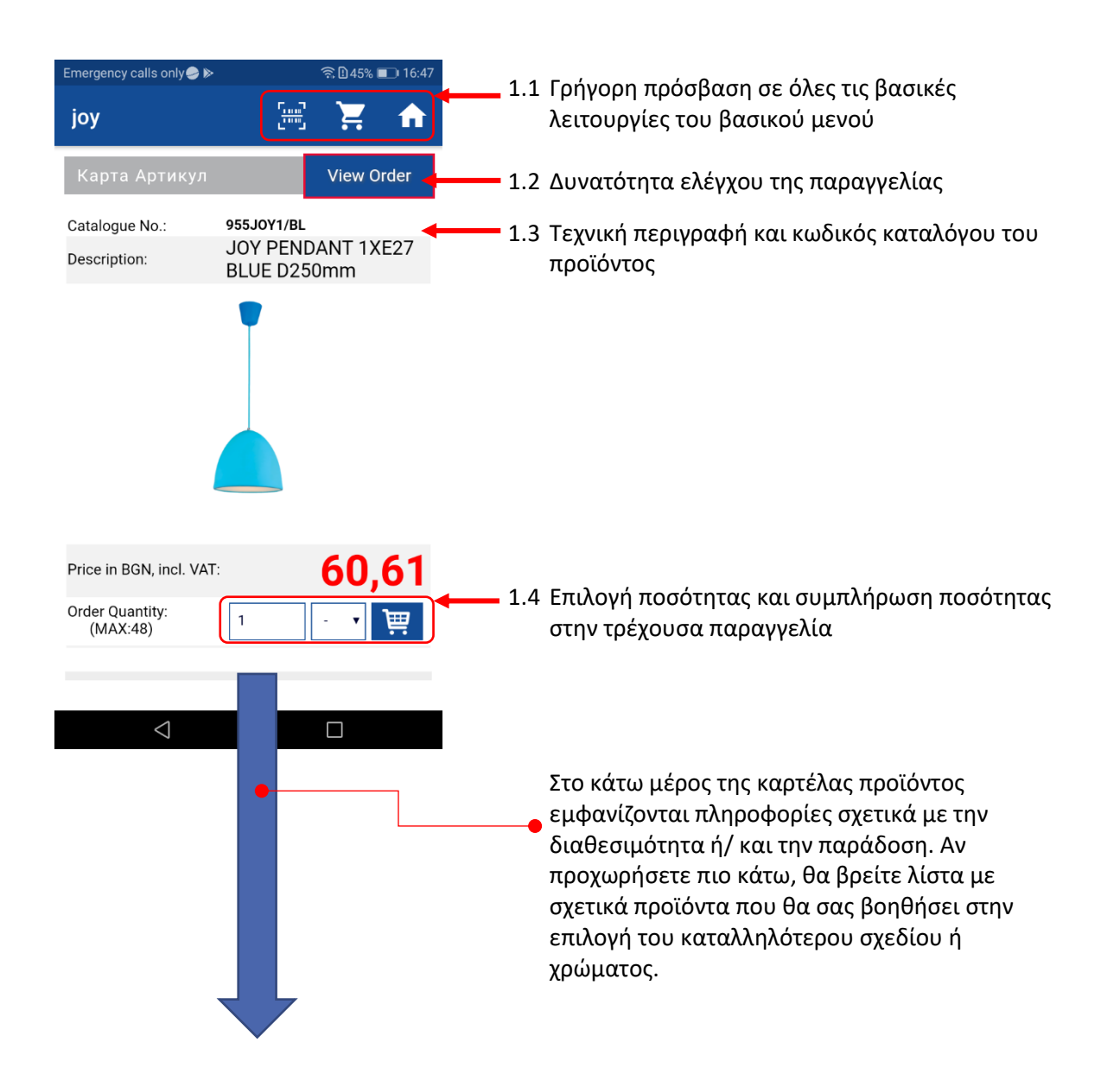

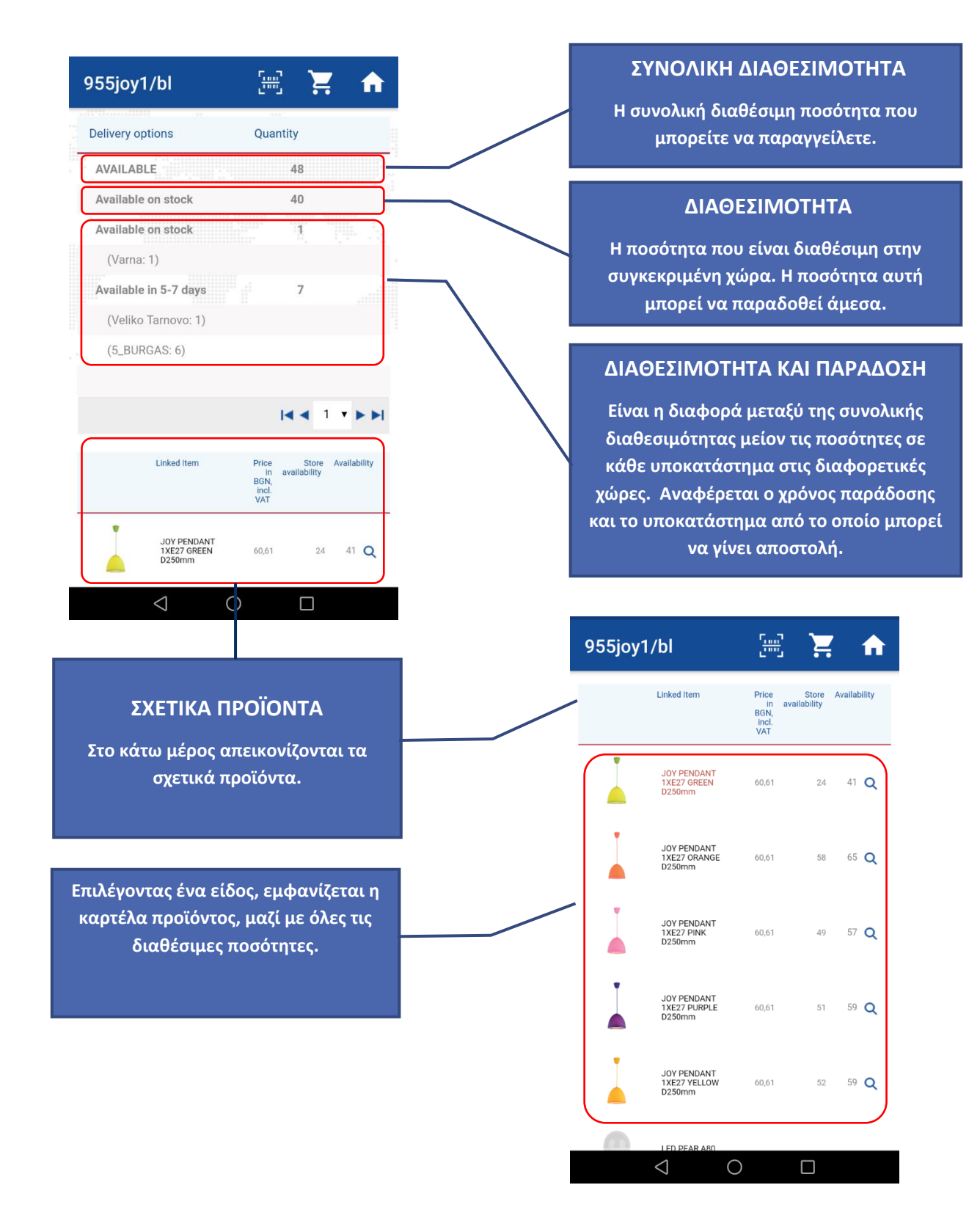

#### 3. Αναζήτηση με κωδικό καταλόγου

Επιλέγοντας το catalogue number από το βασικό μενού, μπορείτε να πληκτρολογήσετε τον κωδικό καταλόγου του συγκεκριμένου προϊόντος μέσα στο πεδίο. Μετά από επιβεβαίωση του κωδικού, η εφαρμογή σας παραπέμπει κατευθείαν στην καρτέλα του προϊόντος.

### 4. Αναζήτηση με κωδικό καταλόγου ή άλλα κριτήρια

Επιλέγοντας το Advanced Search από το βασικό μενού, μπορείτε να πληκτρολογήσετε μέσα στο πεδίο την περιγραφή συγκεκριμένου προϊόντος ή κατηγορίας ή τεχνικά χαρακτηριστικά. Το παρακάτω παράδειγμα αφορά αναζήτηση για φωτιστικό από την σειρά Joy, αναζήτηση για 2x18W και αναζήτηση για ΙP65.

|                                                          | joy                                                                                                    |                                     | -                                                                                                    | Αναζήτηση για JOY                                                                                                    |
|----------------------------------------------------------|----------------------------------------------------------------------------------------------------|-------------------------------------|----------------------------------------------------------------------------------------------------|----------------------------------------------------------------------------------------------------|
| Catalogue D<br>No.                                       | tescription                                                                                                    | Price<br>in<br>BGN,<br>incl.<br>VAT |                                                                                                    |                                                                                                    |
| 955JOY1/BL J                                             | DY PENDANT 1XE27 BLUE D250mm                                                                                                    | 60,61                               |                                                                                                    | Αναζήτηση για IP65                                                                                                    |
| 955J0Y1/GR J(                                            | DY PENDANT 1XE27 GREEN D250mm                                                                                                    | 60,61                               | ELMARK                                                                                                    |                                                                                                    |
| 955JOY1/OR J0                                            | DY PENDANT 1XE27 ORANGE D250mm                                                                                                    | 60,61                               | <br>8008                                                                                                    | DISTRIBUTION BOX WBG 300/250/120 IP65                                                                                                    |
| 955J0Y1/P J0                                             | DY PENDANT 1XE27 PINK D250mm                                                                                                    | 60,61                               | 8009                                                                                                    | DISTRIBUTION BOX WBG 400/350/120 IP65                                                                                                    |
|                                                          |                                                                                                    |                                     | 0000                                                                                                    |                                                                                                    |
| Ανα                                                      | αζήτηση για <mark>2x18</mark>                                                                                                    |                                     | 96GRF1482                                                                                                    | GRF1482 FACADE LIGHTING 1XE27 IP65                                                                                                    |
| Avo<br>1ARK                                              | αζήτηση για 2x18<br>[#] 🔀                                                                                                    | A                                   | 8083<br>96GRF1482<br>96GRF187/,                                                                                                    | GRF1482 FACADE LIGHTING 1XE27 IP65<br>GRF1482 FACADE LIGHTING 1XE27 IP65<br>GRF187 GARDEN FIXTURE 1XGU10 ANTIQUE BR0<br>IP65                                                                                                    |
| Avc<br>1ARK<br>960MM218                                  | αζήτηση για 2×18                                                                                                    | 20,68                               | 8083<br>96GRF1482<br>6GRF187/<br>96GRF187/                                                                                                    | GRF1482 FACADE LIGHTING 1XE27 IP65<br>GRF187 GARDEN FIXTURE 1XGU10 ANTIQUE BRO<br>IP65                                                                                                    |
| Avc<br>ARK<br>9GOMM218<br>9KBME218                       | αζήτηση για 2x18<br>EIF GALA MAGNETIC BALLAST 2X18W OM<br>FLF KALI ELECTRONIC BALLAST 2X18W BM                                                                                 | 20,68                               | 8083           96GRF1482           96GRF187/           96GRF187/           96GRF187/           96GRF187/           96GRF187/                                                                                                    | GRF1482 FACADE LIGHTING 1XE27 IP65 GRF1482 FACADE LIGHTING 1XE27 IP65 GRF187 GARDEN FIXTURE 1XGU10 ANTIQUE BR0 IP65 GRF216 GARDEN FIXTURE 1XGU10 ANTIQUE BR0 IP65                                                                                                    |
| Avc<br>ARKK<br>9GOMM218<br>9KBME218                      | αζήτηση για 2×18<br>ΕΙΕ GALA MAGNETIC BALLAST 2X18W OM<br>FLF KALI ELECTRONIC BALLAST 2X18W BM<br>FLF KALI MAGNETIC BALLAST 2X18W BM                                           | 20,68                               | 8083           96GRF1482           1           96GRF187/1           96GRF187/1           96GRF187/1           96GRF187/1           96GRF187/1           96GRF187/1           96GRF187/1           96GRF187/1           96GRF187/1           96GRF187/1           96GRF187/1           96GRF187/1                                                                                                    | GRF1482 FACADE LIGHTING 1XE27 IP65 GRF1482 FACADE LIGHTING 1XE27 IP65 GRF187 GARDEN FIXTURE 1XGU10 ANTIQUE BR0 IP65 GRF187 GARDEN FIXTURE 1XGU10 COPPER IP65 GRF216 GARDEN FIXTURE 1XGU10 ANTIQUE BR0 IP65 GRF76-1 FACADE LIGHTING 1XGU10 IP65                                                                                                    |
| Ave<br>ARK<br>GOMM218<br>9KBM218<br>9KBM218              | αζήτηση για 2×18                                                                                                    | 20,68                               | 8083           Image: Constraint of the second second seco | ORE1482 FACADE LIGHTING 1XE27 IP65         ORE187 GARDEN FIXTURE 1XGU10 ANTIQUE BRO         DU GRF187 GARDEN FIXTURE 1XGU10 ANTIQUE BRO         DU GRF187 GARDEN FIXTURE 1XGU10 COPPER IP65         DU GRF216 GARDEN FIXTURE 1XGU10 COPPER IP65         DE GRF216 GARDEN FIXTURE 1XGU10 ANTIQUE BRO         AB GRF76-1 FACADE LIGHTING 1XGU10 IP65         AB GRF76-1 FACADE LIGHTING 1XGU10 IP65 |
| Ave<br>IARK<br>9GOMM218<br>9KBM218<br>9KBM218<br>9KOM218 | Xζήτηση για 2×18<br>EIF GALA MAGNETIC BALLAST 2X18W BM<br>FLF KALI ELECTRONIC BALLAST 2X18W BM<br>FLF KALI ELECTRONIC BALLAST 2X18W BM<br>FLF KALI ELECTRONIC BALLAST 2X18W OM | 20,68                               | 8083           Image: Constraint of the second second seco | GRF1482 FACADE LIGHTING 1XE27 IP65 GRF1482 FACADE LIGHTING 1XE27 IP65 GRF187 GARDEN FIXTURE 1XGU10 ANTIQUE BR0 IP65 GRF761 FACADE NEXTURE 1XGU10 ANTIQUE BR0 IP65 AB GRF761 FACADE LIGHTING 1XGU10 IP65 AB GRF762 FACADE LIGHTING 1XGU10 IP65                                                                                                    |

# 5. Καλάθι

| Orders<br>Order No.: WSFS0022275<br>Order Line Count: 4                                                                                                    | Συνολικές πληροφορίες για την παραγγελία –<br>μοναδικός αριθμός της παραγγελίας, αριθμός<br>σειρών, ημερομηνία και συνολικό ποσό της<br>παραγγελίας μέχρι στιγμής. |                                          |  |
|----------------------------------------------------------------------------------------------------|----------------------------------------------------------------------------------------------------|------------------------------------------|--|
| Catalogue Description Availability Quantity <sup>1*</sup> Base Line<br>Unit Amount                                                                                                    | Παράθυρο για διόγ<br>ποσότητα                                                                                                    | ρθωση της<br>κς                          |  |
| Price           SPLENDOR EL.0406 1           BUTTON 1 WAY SWITCH         2002         6         1         1.56         9.3         X           6601         BUTTON 1 WAY SWITCH         2002         6         1         1.56         9.3         X           8601         BUTTON 1 WAY SWITCH         2002         0         6         1         1.56         9.3         X           9601         BUTTON 1 WAY SWITCH         579         Q         1         1.74         3.44         X           920L64022         RDLGOCCB 40W 230V 2700K         72         Q         1         1         1.73         81.72         X           23114         CONTACTOR 11/F 115A 24V         Not         At all.         4         1         1         1         1         1         1         1         1         1         1         1         1         1         1         1         1         1         1         1         1         1         1         1         1         1         1         1         1         1         1         1         1         1         1         1         1         1         1         1         1 | Δυνατότητα ακύρωσης κάποιων<br>σειρών της παραγγελίας                                                                                                    |                                          |  |
| E Send <sup>3</sup> Delete                                                                                                    | Ακύρωσης όλης<br>της παραγγελίας                                                                                                    | Αποστολή παραγγελίας<br>προς επεξεργασία |  |
|                                                                                                    |                                                                                                    |                                          |  |

## 6. Κατάλογοι

Επιλέγοντας το Catalogues από το βασικό μενού μπορείτε να δείτε τους ισχύοντες καταλόγους: ELMARK Lighting και ELMARK Electrical. Για πιο άμεση πρόσβαση στις ομάδες προϊόντων που σας ενδιαφέρουν, οι κατάλογοι είναι χωρισμένοι σε κατηγορίες προϊόντων.

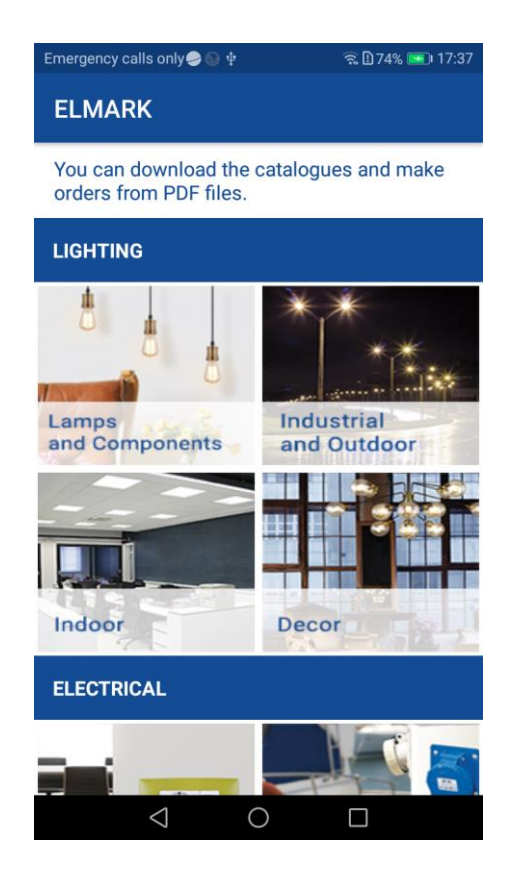

Μπορείτε να κατεβάσετε κάθε ξεχωριστή παραγγελία στο κινητό σας και αυτό γίνεται μόνο μια φορά. Κάθε επόμενη φορά η εφαρμογή συνδέεται με το ήδη κατεβασμένο αρχείο και αυτό φορτώνει άμεσα.

Μπορείτε να κάνετε την παραγγελία σας κατευθείαν από το αρχείο PDF. Σε κάθε σελίδα υπάρχει το εικονίδιο με το καλάθι. Η λειτουργία του είναι να σας διευκολύνει στην δημιουργία παραγγελίας.

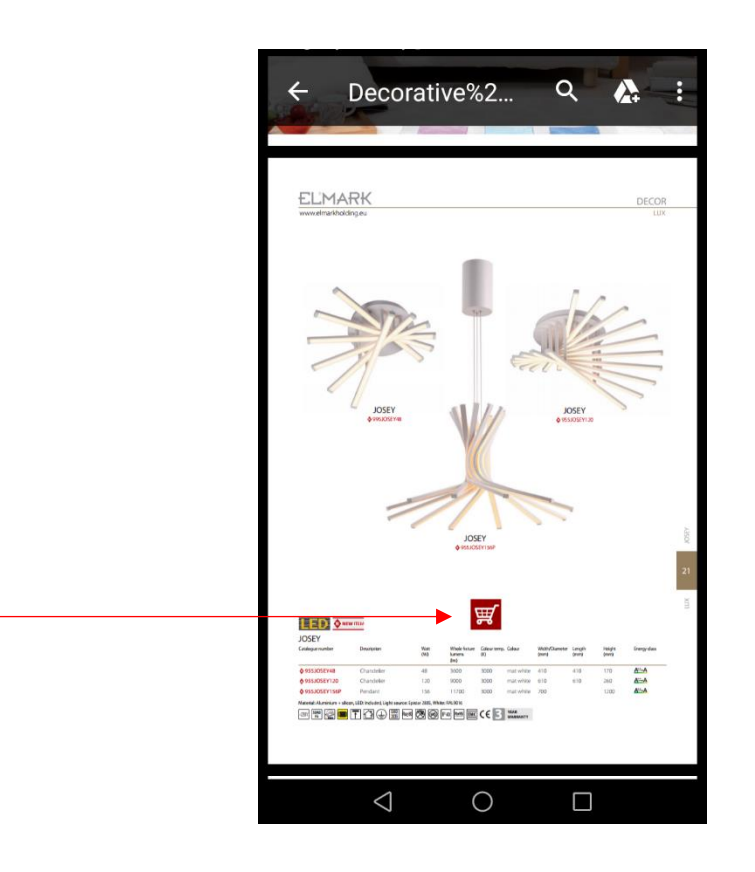

Όταν πατήσετε το καλάθι, εμφανίζεται το πρώτο προϊόν της σειράς. Όλα τα υπόλοιπα προϊόντα εμφανίζονται ως σχετικά προϊόντα.

Οι σύνδεσμοι στο PDF σας οδηγούν στην ηλεκτρονική πύλη της ELMARK μέσω internet browser. Η εφαρμογή για κινητές συσκευές της Elmark δεν φορτώνει άμεσα αυτούς τους συνδέσμους. Χρειάζεται να ξαναεισάγετε το όνομα χρήστη και τον κωδικό πρόσβασης.

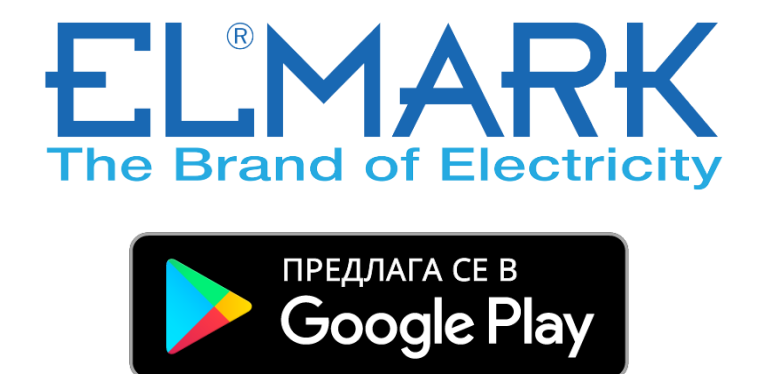

https://play.google.com/store/apps/details?id=eu.elmarkgroup